AceCom(tm) version 1.0 for Windows Copyright (C) 1994-1995 MGP Software All Rights Reserved

\*\*\* Quick Upgrade Instructions For Existing Users \*\*\*

Please follow these steps for a quick upgrade:

- 1) Extract the files in ACEW10.ZIP to a temporary directory. Run the new SETUP.EXE from Windows or at the DOS prompt type: Win SETUP (Be sure you are running the SETUP.EXE from ACEW10.ZIP) SETUP will overlay the files needed to update and existing AceCom installation. You need only verify the target directory for the upgrade.
- After SETUP has finished you can use the File Manager to delete the temporary directory. You can now run the new upgrade for AceCom for Windows.

\*\*\* Standard Installation \*\*\*

Follow this easy one-time installation procedure:

- 1) Create a temporary directory to hold the aceCom related files.
- 2) Extract the files in ACEW10.ZIP to the temporary directory.
- 3) Run the new SETUP.EXE from Windows or at the DOS prompt type: Win SETUP (Be sure you are running the SETUP.EXE from (Be sure you are running the SETUP.EXE from ACEW10.ZIP)

SETUP will guide you along the installation process. AceCom's SETUP is very simple and straight forward. You will be presented with a default directory for the install. You have the opportunity to specify the target directory for the install. You can cancel SETUP at any time along the way. SETUP does NOT copy or alter any files on your hard drive out side of the target directory. AceCom's SETUP provides a CLEAN install.

- After SETUP has finished you can use the File Manager to delete the temporary directory. You can now run the new upgrade for AceCom for Windows.
- 5) SETUP will initially add a new group to Program Manager. You can access the AceCom program by double clicking on the AceCom ICON.

That's all there is installing AceCom. When AceCom is activated for the first time, a few one-time only dialog boxes are displayed. AceCom initializes it's configuration files, and prompts you for a default serial port and modem.

>>> New Users: Please select "Brief Tutorial" <<< >>> from the AceCom "Help" pull-down menu. <<<

\*\*\* Requirements \*\*\*

This program requires Windows 3.1, 3.11 or Windows for Workgroups. Some optional features require external programs. See the documentation for details.

\*\*\* Documentation \*\*\*

On line documentation is available including context sensitive help, from the main program.

\*\*\* List Of Files \*\*\*

The AceCom 1.0 package consists of the following files:

README.TXT introductory information ACECOM.TXT product overview AW.HLP documentation in windows help format AW.EXE required executable LICENSE.TXT license agreement/warranty disclaimer ORDER.TXT order form VENDOR.TXT information for Shareware Distributors/Disk Vendors FILE\_ID.DIZ brief description for bulletin boards

If you did not receive all these files please contact the author via electronic mail to 75120,3306 on CompuServe, 75120.3306@compuserve.com on Internet, or by sending postal mail to MGP Software (AceCom) Box 301 C Route 3, Detroit Lakes, MN 56501.